## Maptour: The Printed Word 1752 - 1900

## **Newspaper Details**

## My Try This:

- Keep open the map "Newspapers, 1891."
- On the DATA SELECT toolbar, click on the Identify tool and then click on any isolated square symbol on the map.

• A pop-up box opens, giving the name of the newspaper published in that town in 1891.

🦻 Try This:

• Now, click on the Table tool and then drag a rectangle around a cluster of squares on the map to select them.

Notice ...

• A table box opens, giving details of the newspapers published in the selected (and named) towns.

## Consider!

- Circulation seems tiny by standards of the 21st century.
- Many opportunities exist for analysing the press in the Victorian era.

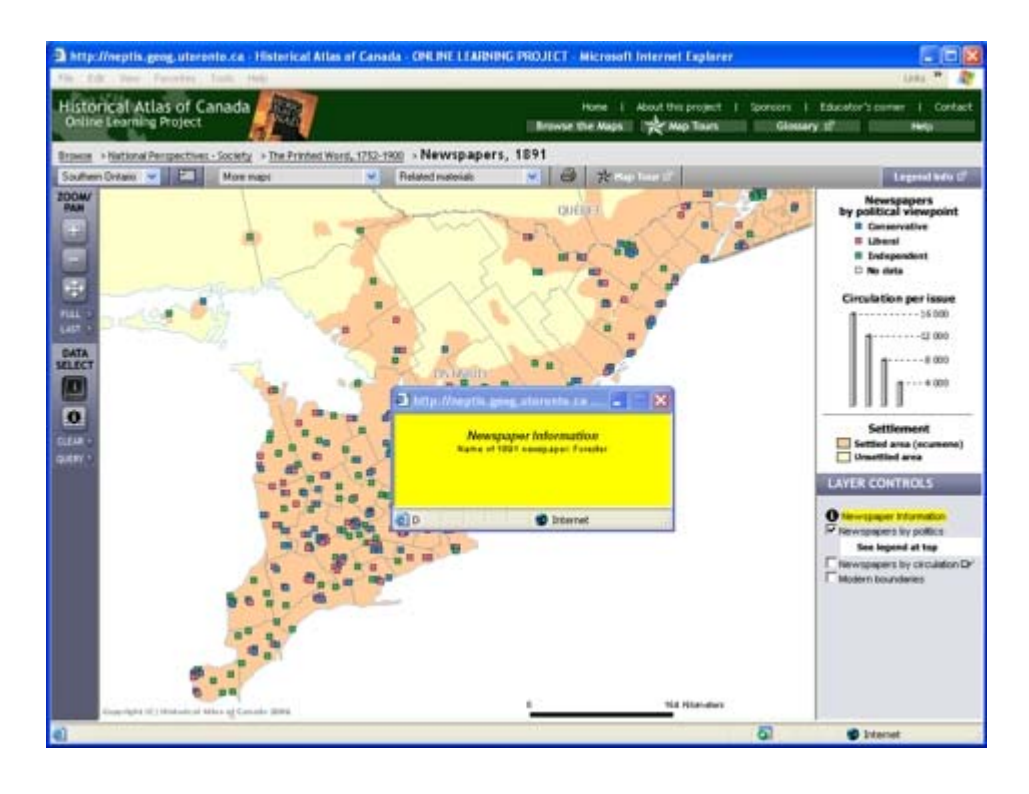